## **Comment s'inscrire sur le site DFD ?**

S'enregistrer sur le site, c'est accéder à plus d'informations

- Si vous êtes adhérent : accédez aux dysaventures (dans « ressources ») et à des articles réservés
- Si vous êtes bénévole, vous pourrez soumettre un article, proposer un évènement ou encore passer des commander ...
- Pour les abonnés : bientôt des fonctionnalités pour vous (newsletter ou autre ?)

### 1. S'enregistrer

Aller sur le site, sur l'écran d'accueil

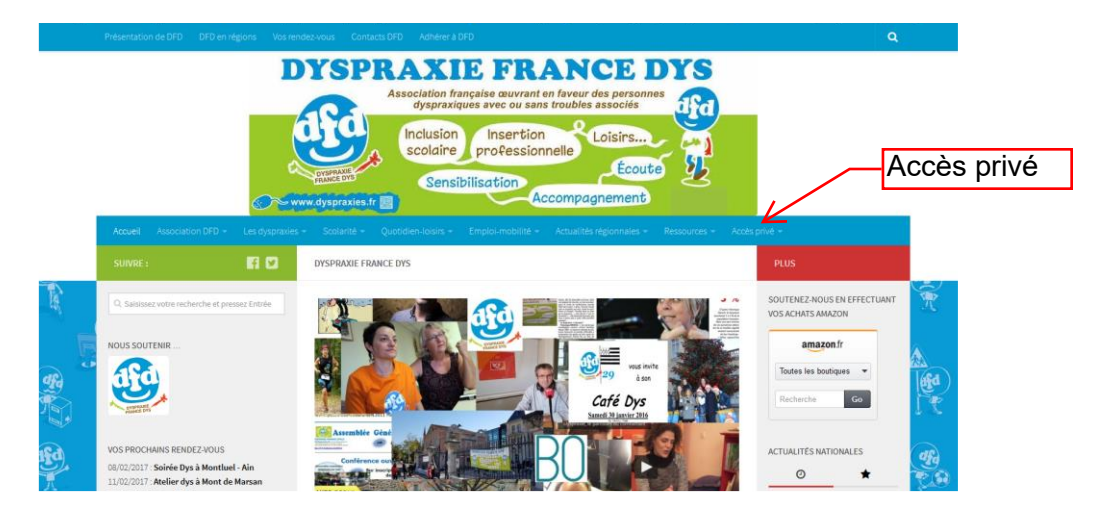

Cliquer sur l'onglet « accès privé » et choisissez « s'enregistrer »

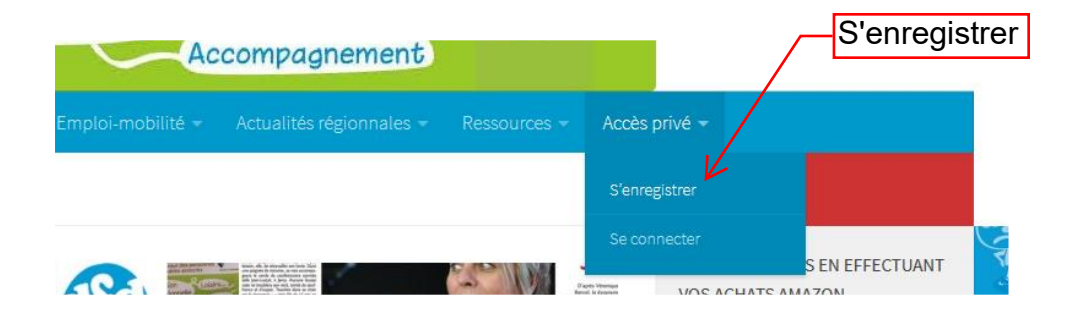

Vous arrivez sur une page sur laquelle vous devez indiquer :

- Votre nom d'utilisateur (celui qui s'affichera), vos nom et prénom, votre adresse mail
- Un mot de passe : il doit contenir une majuscule, une minuscule et un chiffre. Saisissez-le deux fois
- Votre département et le nom de l'association locale DFD si'il en existe une dans votre département
- Votre type de compte : administrateur DFD, bénévole DFD, adhérent (à jour) DFD ou simple abonné
- Votre profile ; adulte dys, parent ...
- Cochez la case : « je ne suis pas un robot »
- Enfin, envoyez le formulaire

| SUMME S'EXECUTER PLO     I aliant and and and and and and and and and and                                                                                                    | Accuell Association DFO - Les dyseratio                                   | Verderer 2 Verderer bala 2 Organization Control Control Contro | ute 2                              |
|----------------------------------------------------------------------------------------------------|---------------------------------------------------------------------------|----------------------------------------------------------------------------------------------------|------------------------------------|
| Indication of indication indication indicati                                                                                                    | SUIVRE: 🛐 🖸                                                               | S"ENREGISTRER                                                                                                    | PLUS                               |
| NULS SOUTEDHE Nond vulsisseur   VEX PROCIVES Prénom   Décision Prénom   Décision Reconcret   Reconcret Adresse email   Reconcret Adresse email   Reconcret Adresse email   Reconcret Reconcret   Reconcret Reconcret   Reconc                                                                                                    | Q. Seleisez votre recherche et presez Entrée                              | al \$105                                                                                                    | SOUTENEZ-NOUS EN EFFECTUA          |
| NULS BUILEUR amagent fr   VOR PROCHAR BENDENCUS Prénom   NOR Actual três socials   00002077 socie for p à Montel-Ain   11002077 socie for à Montel-Ain   11002077 socie for à Montel-Ain   11002077 socie for à Montel-Ain   11002077 socie for à Montel-Ain   11002077 socie for à Montel-Ain   11002077 socie for à Montel-Marsan   80020277 socie for à Montel-Ain   11002077 socie for à Montel-Marsan   80020277 socie for à Montel-Ain   11002077 socie for à Montel-Ain   11002077 socie for à Montel-Ain   11002077 socie for à Montel-Ain   11002077 socie for à Montel-Ain   11002077 socie for à Montel-Ain   11002077 socie for à Montel-Ain   110020077 socie for à Montel-Ain   11002077 socie for à Montel-Ain   11002077 socie for à Montel-Ain   11002077 socie for à Montel-Ain   11002077 socie for à Montel-Ain   11002077 socie for à Montel-Ain   11002077 socie for à Montel-Ain   11002077 socie for à Montel-Ain   11002077 socie for à Montel-Ain   11002077 socie for à Montel-Ain   11002077 socie for à Montel-Ain   11002077 socie for à Montel-Ain   11002077 socie for à Montel-Ain   11002077 socie for à Montel-Ain   1100207 socie for à Montel-Ain   1100207 socie for à Montel-Ain   1100208 socie for à Montel-Ain   1100208 socie for à Montel-Ain   1100208 socie for à Montel-Ain   1100208 socie for à Montel-Ain                                                                                                    | THE                                                                       | Nom d'utilisateur                                                                                                    | VOS ACHATS AMAZON                  |
| Visit Hookens Histopic Vous   Visit Hookens Histopic Vous   Visit Hookens Hookens   Visit Hookens Hookens   Visit Hookens Hookens   Visit Hookens   Visit Hookens </td <td>NOUS SOUTENIR</td> <td></td> <td>amazon fr</td>                                                                                                    | NOUS SOUTENIR                                                             |                                                                                                    | amazon fr                          |
| VDE PROCVARS RESIDENCES   VDE PROCVARS RESIDENCES   RESIDENCES   RESIDENCES <tr< td=""><td>D'fb</td><td>Prénom</td><td>Toutes les boutiques -</td></tr<>                                                                                                    | D'fb                                                                      | Prénom                                                                                                    | Toutes les boutiques -             |
| VDS PROCVARIES REDIDEZAVOUS Nom   D050 2007: Solifé by à Montale Alassi   100 2007: Solifé by à Montale Massi   200 2007: Solifé by avec de fants DOS   200 2007: Solifé by avec de fants DOS   200 2005: Solifé by avec de fants DOS   200 2005: Solifé by avec de fants DOS   200 2005: Solifé by avec de fants DOS   200 2005: Solifé by avec de fants DOS   200 2005: Solifé by avec de fants DOS   200 2005: Solifé by avec de fants DOS   200                                                                                                    | A A A A A A A A A A A A A A A A A A A                                     |                                                                                                    | Recherche Go                       |
| Note Rescuence Actual tele Notice   Note Rescuence Actual tele Notice   Note Rescuence                                                                                                    |                                                                           | Nom                                                                                                    |                                    |
| 1.102.027.7.420F Average   31.002.07.7.420F Average   31.002.07.7.020F Average   31.002.07.7.020F Average   31.002.07.020F Average   31.002.07.020F Average   31.00                                                                                                    | 08/02/2017 : Soirée Dys à Montluel - Ain                                  |                                                                                                    | ACTUALITÉS NATIONALES              |
| A (02,027) "Que fait (19) pour les enfants D/S<br>L (20,027) "Que fait (19) Auvergne<br>Tous les événements<br>ACTUALITÉs Rélatories éfétet (19) Auvergne<br>Tous les événements<br>ACTUALITÉs Rélatories de la toléme<br>journée de 19 sou Cirque<br>pour de de 19 sou Cirque<br>pour de de 19 sou Cirque<br>pour de de 19 sou Cirque<br>pour de de 19 sou Cirque<br>de 19 sou Cirque<br>pour de de 19 sou Cirque<br>pour de de 19 sou Cirque<br>de 19 sou Cirque<br>pour de 19 sou Cirque<br>pour de 19 s                                                                                                    | 11/02/2017: Atelier dys à Mont de Marsan<br>28/02/2017: Loto DFD-Auvergne | Adresse e-mail                                                                                                    |                                    |
| 1.00207 Conference-ABAD DP-Auvergne   Tous lis échements     ACTULITÉS RÉdiredion Prencisies   ipund de bys au Cirque   ipund de bys au Cirque   ipund de bys au Cir                                                                                                    | 28/02/2017 : Que fait l'EN pour les enfants DVS<br>? Kremlin Bicêtre      |                                                                                                    | Les présentation<br>de la 10éme    |
| ATULUTÉ RÉGIONALES Confirmer le Passavord La dyn La dyn La                                                                                                    | 11/06/2017 : Conférence-débat DFD-Auvergne<br>Tous les évènements         | Mot de passe                                                                                                    | journée des Dys<br>Cirque Bormann  |
| ACTULITÉS RÉGIONALES       Confirmer le Passaond       La dyn         Image: Section de la 15 theme<br>journée de 19 so Cirque<br>de 19 so       Image: Section de la 15 theme<br>journée de 19 so Cirque<br>de 19 so       Image: Section de la 15 theme<br>journée de 19 so Cirque<br>de 19 so       Image: Section de la 15 theme<br>de 19 so       Image: Section de la 15 theme<br>de 19 so       Image: Section de la 15 theme<br>de 19 so       Image: Section de la 15 theme<br>de 19 so       Image: Section de la 15 theme<br>de 19 so       Image: Section de la 15 theme<br>de 19 so       Image: Section de la 15 theme<br>de 19 so       Image: Section de la 16 theme<br>de 19 so       Image: Section de la 16 theme<br>de 19 so       Image: Section de 10 theme<br>de 19 so       Image: Section de la 16 theme<br>de 19 so       Image: Section de la 16 theme<br>de 19 so       Image: Section de la 16 theme<br>de 19 so       Image: Section de la 16 theme<br>de 19 so       Image: Section de la 16 theme<br>de 19 so       Image: Section de la 16 theme<br>de 19 so       Image: Section de la 16 theme<br>de 19 so       Image: Section de la 16 theme<br>de 19 so                                                                                                    |                                                                           |                                                                                                    | Française des Dy                   |
| Image: Section of the State interposition of the State interposition of                                                                                                    | ACTUALITÉS RÉGIONALES                                                     | Confirmer le Password                                                                                                    | La dyspraxie : le hardien fastie   |
| Image: Sector science (Sector Sector Sect                                                                                                    | Les présentations de la 10ême<br>journée des Dys au Cirque                |                                                                                                    |                                    |
| Processional de la construcción locale       Image: construcción locale       Image: construcción localee </td <td>des Dys</td> <td>Département</td> <td>Un jeu vidéo pou</td>                                                                                                    | des Dys                                                                   | Département                                                                                                    | Un jeu vidéo pou                   |
| Approved në ë konine avec les<br>at bioshe sectorite intervet e les<br>at bioshe sectorite intervet e les<br>at bioshe sectorite i les<br>at bioshe sectorite i les<br>at bioshe sectori                                                                                                    | DYS et/ou ASPERGER ?                                                      |                                                                                                    | dépister la dysle                  |
| Apprendra & donie avec las<br>ostilo numbriques : exertages<br>et incomptier modules<br>comptier modules<br>comptier module |                                                                           | Association locale                                                                                                    | DYS et/ou                          |
| Image: State of the state of the state o                                                                                                    | Apprendre à écrire avec les                                               |                                                                                                    | ASPERGER ?                         |
| Journée DM 3355 en PACA:<br>compter vendus     Chose accurtinge     Maile       JUD 2015 en PACA: retrouves le<br>book:     Privani d'infrait dyn<br>Privani d'infrait dyn     Image: Chose accurtinge       JUD 2015 en PACA: retrouves le<br>point     Privani d'infrait dyn<br>Privani d'infrait dyn     Image: Chose accurtinge       Image: Chose accurtinge     Privani d'infrait dyn<br>Privani d'infrait dyn     Image: Chose accurtinge       Image: Chose accurtinge     Privani d'infrait dyn<br>Privani d'infrait dyn     Image: Chose accurtinge       Image: Chose accurtinge     Privani d'infrait dyn<br>Privani d'infrait dyn     Image: Chose accurtinge       Image: Chose accurtinge     Privani d'infrait dyn<br>Privani d'infrait dyn     Image: Chose accurtinge       Image: Chose accurtinge     Privani d'infrait dyn<br>Privani d'infrait dyn     Image: Chose accurtinge       Image: Chose accurtinge     Privani d'infrait dyn<br>Privani d'infrait dyn     Image: Chose accurtinge       Image: Chose accurtinge     Privani d'infrait dyn<br>Privani d'infrait dyn     Image: Chose accurtinge       Image: Chose accurtinge     Privani d'infrait dyn<br>Privani d'infrait dyn     Image: Chose accurtinge       Image: Chose accurtinge     Privani d'infrait dyn<br>Privani d'infrait dyn     Image: Chose accurtinge       Image: Chose accurtinge     Privani d'infrait dyn<br>Privani d'infrait dyn     Image: Chose accurtinge       Image: Chose accurtinge     Privani d'infrait dyn<br>Privani d'infrait dyn     Image: Chose accurtinge <td>outils numériques : avantages<br/>et inconvénients</td> <td>Type de compte</td> <td></td>                                                                                                    | outils numériques : avantages<br>et inconvénients                         | Type de compte                                                                                                    |                                    |
| Complete rendus     Complete rendus     C                                                                                                    | Journée DYS 2016 en Pária                                                 | Choose account type                                                                                                    | 2017 III                           |
| JND 2015 en RACA: retrouvez le Protection de la échanica dys<br>Professionand de la échanica dys<br>Professionand de la échanica<br>Professionand de la échanica<br>Professionand<br>Professionand<br>Profession                                                                                                    | comptes-rendus                                                            | 🔘 Adulta dya                                                                                                    | AR ID                              |
| JDD 2015 en PACA: retrouves le     Professioned de l'étantion     Professioned de le senté     Professioned de le senté     Professioned de l'étantion     Autres     UND 2015 en PACA: retrouves le     Professioned de l'étantion     Autres                                                                                                    |                                                                           | O Parant d'acfant dys                                                                                                    | Enfants "dys" :<br>comment les aid |
| Professional del'éducation     Autres                                                                                                    | JND 2016 en PACA : retrouvez le<br>book !                                 | Professionnel de l'éducation     Professionnel de la santé                                                                                                    | - La Maison de<br>Matemelles -     |
| Autres UITA SCALE                                                                                                    |                                                                           | Professionnel dell'éducation                                                                                                    | France 5                           |
| WINDLOLD.                                                                                                    |                                                                           | O Autres                                                                                                    | UTO-ECOLE                          |
| Duportavie, le parcours du Villo FENN                                                                                                    | Dysprexie, le parcours du                                                 |                                                                                                    | VN10 SCOL                          |

Vous verrez s'afficher le message suivant :

Merci d'avoir souhaité l'adhésion à notre site. Nous allons examiner vos détails et vous envoyer un mail pour vous informer de la suite donnée à votre demande. Et vous recevrez un message de <u>dfdsite@dyspraxies.fr</u> vous indiquant que votre demande a bien été enregistrée.

Votre compte est en attente de validation

.... Patientez un peu pour nous laisser le temps de valider votre inscription. Plus vous serez précis, plus ce sera rapide (en indiquant votre numéro d'adhérent si vous en avez un par exemple).

Dès que votre compte est validé, vous recevrez un nouveau message :

Votre compte sur Dyspraxie France DYS est maintenant actif

#### 2. Se connecter

•

Vous pouvez alors vous rendre sur le site et vous connecter, Cliquer sur l'onglet « accès privé » et choisissez « se connecter »

| Ac                | compagnement                                                                                                    |              |               |                 |              |
|-------------------|----------------------------------------------------------------------------------------------------|--------------|---------------|-----------------|--------------|
| Emploi-mobilité 🔫 | Actualités régionnales 🔻                                                                                                    | Ressources 👻 | Accès privé 👻 |                 | Se connecter |
|                   |                                                                                                    |              | S'enregistrer |                 |              |
|                   | men da la companya da la companya da la comp |              | Se connecter  | S EN EFFECTUANT | JA.          |

Renseignez les informations qui vous concernent sans oublier de cocher la case : « je ne suis pas un robot », enfn cliquer sur « se connecter »

| t de passe                                       |                                                      |
|--------------------------------------------------|------------------------------------------------------|
|                                                  |                                                      |
| Je ne suis pas i                                 | un robot<br>reCAPTCHA<br>Confidentialité- Conditions |
|                                                  |                                                      |
| Se souvenir de moi                               |                                                      |
| Se souvenir de moi                               | S'enregistrer                                        |
| Se souvenir de moi<br>Se connecter<br>Mot de pas | S'enregistrer                                        |
| Se souvenir de moi Se connecter Mot de pas       | S'enregistrer                                        |
| Se souvenir de moi Se connecter Mot de pas       | S'enregistrer<br>sse oublié ?<br>Si vous avez oubli  |

## 3. Réinitialiser le mot de passe

À tout moment, vous pouvez demander un nouveau mot de passe en cliquant sur

« mot de passe oublié »

Remplissez alors votre mail ou nom d'utilisateur pour réinitialiser votre mot de passe

| Pour réinitialis | er votre mot de passe, veuillez entrer votre adr |
|------------------|--------------------------------------------------|
| ma               | il ou votre nom d'utilisateur ci-dessous         |
| Entrez votre n   | om d'utilisateur ou votre email                  |
|                  | Dátatté diana matuka anang                       |
|                  | Reinitialiser mon mot de passe                   |
|                  |                                                  |

Vous recevrez un mail : « Mise à jour de votre mot de passe », il vous suffit de cliquer sur le lien pour le réinitialiser

Vous arriverez alors sur l'écran où il vous suffira de choisir un nouveau mot de passe :

| <b>11</b> 62 |                           |
|--------------|---------------------------|
|              | Nouveau mot de passe      |
|              | Confirmer le Mot de passe |
|              |                           |

Puis vous pouvez vous connecter avec votre nouveau mot de passe

| Nom d'utilisateur ou e-mail |               |
|-----------------------------|---------------|
| Mot de passe                |               |
| Je ne suis pas ur           | robot         |
| Se souvenir de moi          |               |
| Se connecter                | S'enregistrer |

# Profitez bien de tout le site !